## 始めに

利用者の電子証明書の有効期限を確認する手順です。

なお、操作画面はお客様のご利用環境によって若干異なる場合があります。

## 利用者の電子証明書の有効期限を確認する

パソコンにインストールした利用者の電子証明書の有効期限を確認します。

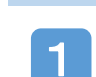

コントロールパネルを開きます。

【Windows10の場合】

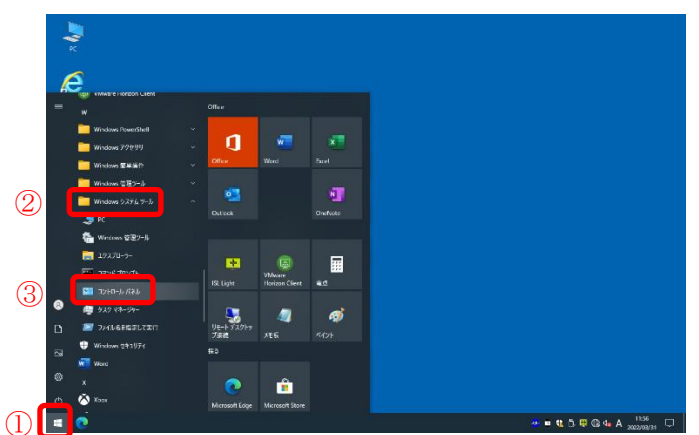

## 【Windows10の場合】

画面下部の①
ボタンから②「Windows システムツール」フォルダをクリックし、その
下に表示される③
デニールパネ
ル」をクリックます。

【Windows11の場合】

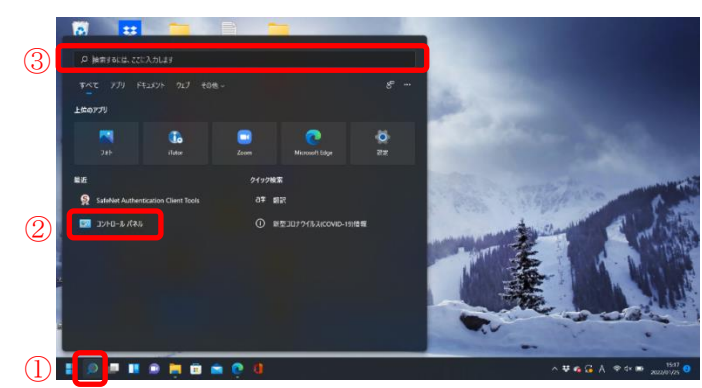

【Windows11 の場合】 画面下部の①虫眼鏡のアイコンから② 「コントロールパネル」を開きます。 表示されていなければ画面上部の③検索機 能で「コントロールパネル」で検索します。 2 「ネットワークとインターネット」を開きます。

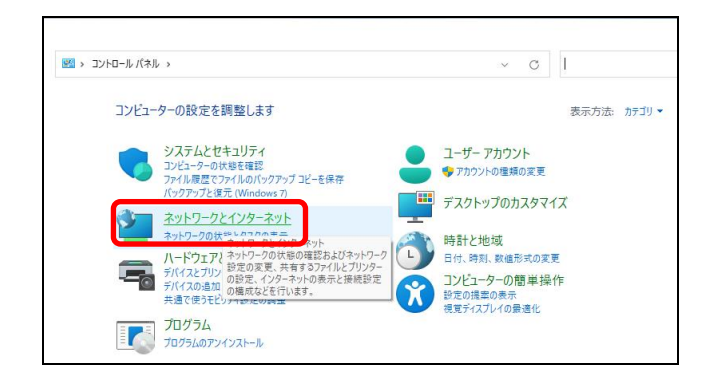

「ネットワークとインターネット」をクリッ クします。

3 「インターネットオプション」を開きます。

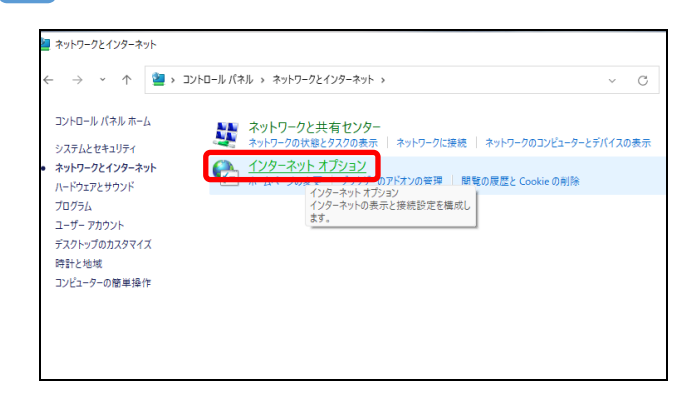

「インターネットオプション」をクリックし ます。

Δ

4 「インターネット オプション」画面から証明書の一覧を開きます。

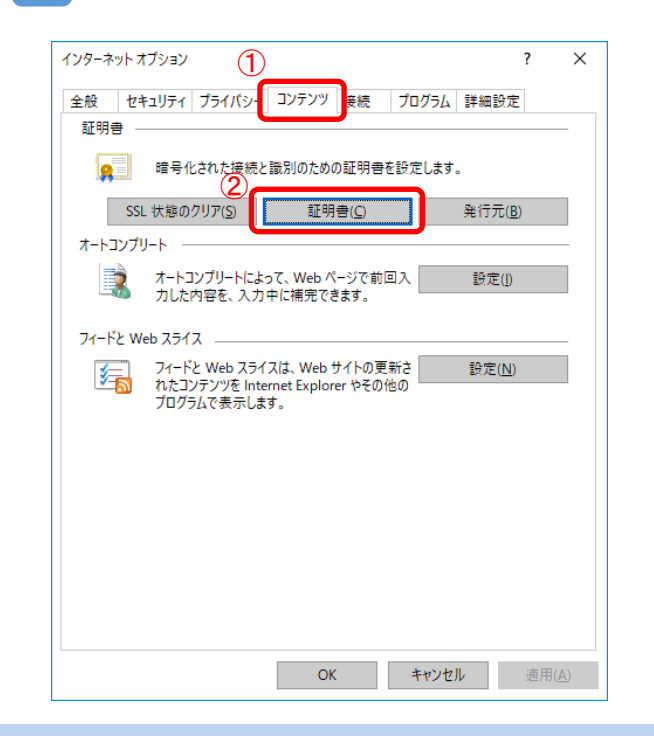

- ①「コンテンツ」タブを選択します。
- ② 証明書ボタンをクリックします。

## 5 電子証明書の情報を確認します。

| 証明書                                   |                   |                                             |                          |                                    |
|---------------------------------------|-------------------|---------------------------------------------|--------------------------|------------------------------------|
| 目的( <u>N</u> ):                       | <すべて>             |                                             |                          |                                    |
| 個人 ほかの人 中                             | 中間証明機関            | 信頼されたルート証明機関(                               | 「頼された発行元                 | 信頼されない発行元                          |
| 発行先                                   |                   | 発行者                                         | 有効期限                     | フレンドリ名                             |
| 00000000000 1732<br>00000000000 useri | 01 1732           | Shinkin Internet Ba<br>Shinkin Internet Ba. | 2022/02/08<br>2021/11/23 | (なし)<br>(なし)                       |
| 1                                     |                   |                                             | 2                        |                                    |
|                                       |                   |                                             |                          |                                    |
|                                       |                   |                                             |                          |                                    |
|                                       |                   |                                             |                          |                                    |
|                                       |                   |                                             |                          |                                    |
| <b>インボート()</b> エク                     | クスポート( <u>E</u> ) | <b>削除(<u>R</u>)</b>                         |                          | 詳細設定( <u>A</u> )                   |
| インボート() エク<br>証明書の目的                  | クスポート( <u>E</u> ) | 朝除( <u>R</u> )                              |                          | 詳細設定( <u>A</u> )                   |
| インボート() エク<br>証明書の目的                  | クスポート( <u>E</u> ) | 割除(图)                                       |                          | 詳細設定( <u>A</u> )<br>表示( <u>V</u> ) |

発行先の番号が 「ご契約先 ID」+「利用者 ID」+「1732」(①) と表示されている証明書の有効期限(②)を 確認する。

有効期限が過去の日付になっている場合はロ グインできません。

閉じる ボタンをクリックして閉じてくださ い。

以上で、利用者の電子証明書の有効期限を確認する手順は完了です。